## **NFIB UPDATE**

## **COVID-19 Webinar Series for Small Business**

with Beth Milito and Holly Wade, NFIB

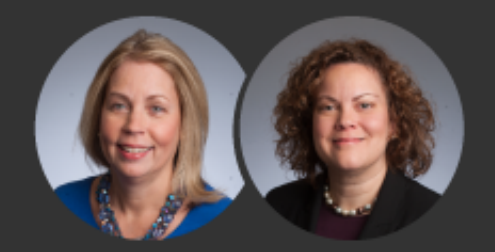

August 11, 2021

Special Guests – Veronica Pugin and Nicola Montagna, SBA

**Topic – EIDL Microloans and PPP Direct Forgiveness Portal: Updates with the SBA** 

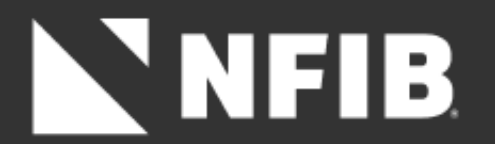

## DISCLAIMER

- The materials and information provided in this webinar and on NFIB's website are for informational purposes only and not for the purpose of providing legal or tax advice. You should contact your attorney and/or tax professional to obtain advice with respect to any particular issue or problem.
- This is based on information available by 08/10/21.

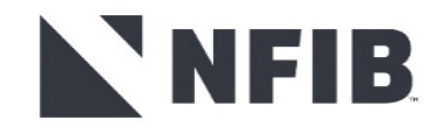

## Become a Member of NFIB! We Advocate | We Influence | We Offer Benefits

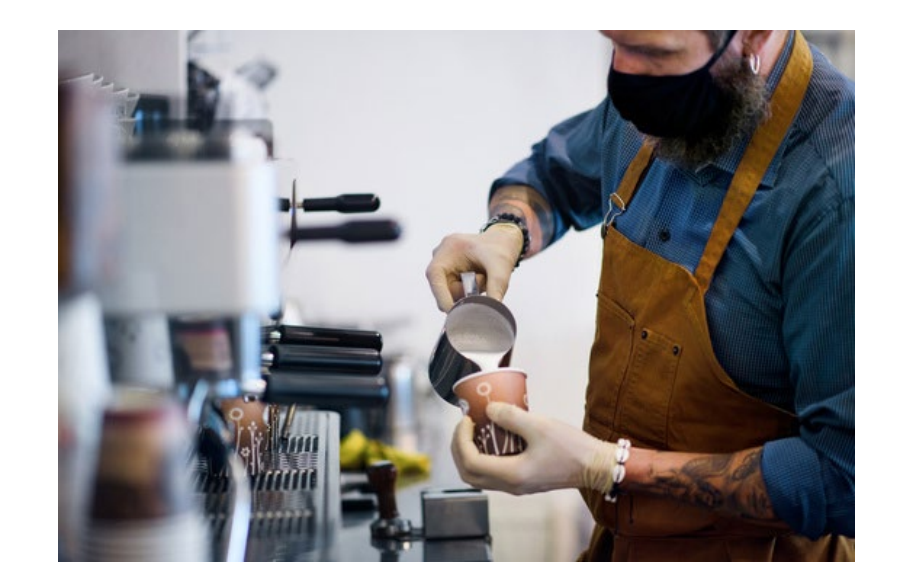

## Join us to FIGHT FOR SMALL BUSINESS

### More Members = Bigger Voice Visit <u>www.NFIB.com/signupweb</u> to join now!

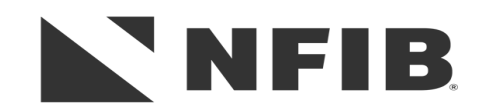

# **NFIB**

### WITH FEATURED EXPERTS

## Small Biz Coffee Corner FACEBOOK LIVE

Stop by to ask your small business COVID-19 relief program questions on PPP, EIDL, ERTC, and more!

Thursday, August 12 | 2pm EDT

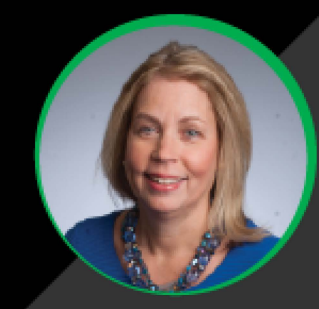

#### **Beth Milito**

Senior Executive Counsel, NFIB Small Business Legal Center

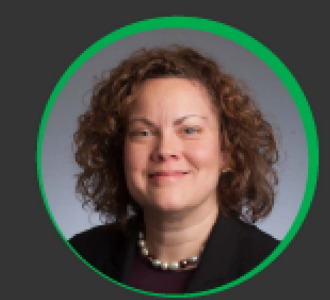

#### Holly Wade Executive Director,

Executive Director, NFIB Research Center

## Facebook.com/NFIB

### Upcoming Webinars

### Wednesday, August 25<sup>th</sup> @ 12pm EST

Beth and Holly with answer PPP Loan Forgiveness, Employee Retention Credit, and Economic Injury Disaster Loan questions!

### Agenda

- Employee Retention Credit
- EIDL microloans and PPP loan forgivness
- ≻ Q&A
- Send questions to info@nfib.org

### COVID-19 Resources

- <u>Paycheck Protection Program</u>
- Economic Injury Disaster Loan
- <u>Employee Retention Credit</u>
- Restaurant Revitalization Fund
- <u>Shuttered Venue Grant</u>
- NFIB Coronavirus Resources (including past webinars)

## **Employee Retention Credit (ERC) – The Basics**

|                                    | <b>2020</b><br>3/13/202 – 12/31/2020                                                                                                 | <b>2021</b><br>1/1/2021 – 12/31/2021                                                                                                 |
|------------------------------------|----------------------------------------------------------------------------------------------------|----------------------------------------------------------------------------------------------------|
| Maximum Tax Credit<br>per Employee | \$5,000 for 2020                                                                                                    | \$28,000 for 2021                                                                                                    |
| Tax Credit<br>Calculation          | 50% of the first \$10,000 in qualified wages per employee in a quarter                                                               | 70% of the first \$10,000 in qualified wages per employee in a quarter                                                               |
|                                    | 100 employees or less                                                                                                    | 500 employees or less                                                                                                    |
| Eligibility                        | <b>50% reduction in gross receipts</b> a quarter compared to same quarter in 2019 OR subjected to mandatory partial or full shutdown | <b>20% reduction in gross receipts</b> a quarter compared to same quarter in 2019 OR subjected to mandatory partial or full shutdown |

## **Employee Retention Credit (ERC) – More FAQs**

### What is "subjected to mandatory partial or full shutdown" exactly?

The IRS has previously stated that "more than a nominal portion" of operations had to be suspended. Notice 2021-20, explains :

- Gross receipts from the suspended operations measure 10% or more of total gross receipts during the same period in 2019,
- Hours of service performed by employees in the suspended operations measure 10% or more of total hours of service performed during the same period in 2019, or
- Modifications to operations result in a reduction of 10% or more of the employer's ability to provide goods or services.

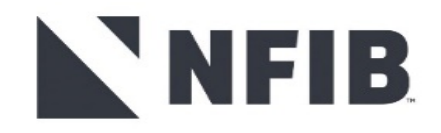

## **Employee Retention Credit (ERC) – The Basics**

#### How to claim the credit

Eligible employers claim the ERC by reducing employment tax deposits on their 941 form.

#### Retroactive

Employers who didn't claim the ERC on their originally filed IRS Forms 941 may retroactively claim the credits using the IRS Forms 941-X.

Employers have <u>three years</u> from the date the original return was filed, or two years from the date the taxes were paid, to file an IRS Form 941-X.

#### Advanceable

Eligible employers can request advance payment of the credit on Form 7200, Advance Payment of Employer Credits Due to COVID-19, after first reducing their employment tax deposits.

"Eligible employers may continue to access the employee retention credit for the first and second calendar quarters of 2021 prior to filing their employment tax returns by reducing employment tax deposits in anticipation of the employee retention credit"

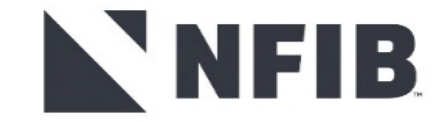

## **Employee Retention Credit (ERC) – FAQs**

#### **Related Individuals' Wages Excluded**

A child or a descendant of a child; A brother, sister, stepbrother, or stepsister; The father or mother, or an ancestor of either; A stepfather or stepmother; A niece or nephew; An aunt or uncle;

A son-in-law, daughter-in-law, father-in-law, mother-in-law, brother-in-law, or sister-in-law.

#### **Owners and Spouses?**

**Unfortunately**, <u>no</u> (basically). The IRS released guidance that says that majority owners and their spouses will not qualify for the credit in almost all situations. If the majority owner has any living family other than their spouse (by blood or marriage), their wages likely cannot be qualified.

- In addition, if the Eligible Employer is a corporation, then a related individual is any person that bears a relationship described above with an individual owning, directly or indirectly, more than 50 percent in value of the outstanding stock of the corporation.
- If the Eligible Employer is an entity other than a corporation, then a related individual is any person that bears a relationship described above with an individual owning, directly or indirectly, more than 50 percent of the capital and profits interests in the entity.

## NFIB

If the Eligible Employer is an estate or trust, then a related individual includes a grantor, beneficiary, or fiduciary of the estate or trust, or any person that bears a relationship described above with an individual who is a grantor, beneficiary, or fiduciary of the estate or trust.

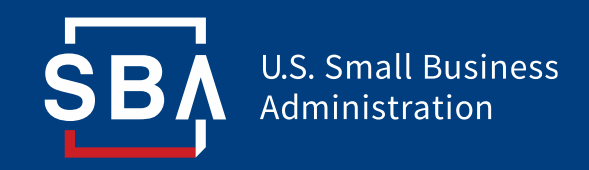

# **COVID EIDL**

July 2021

## **COVID EIDL Program Overview – Loans**

- The COVID EIDL program is a Federal small business loan program designed to support small businesses to recover from the COVID-19 economic recession by providing quick, borrower-friendly capital.
- This program currently offers two categories of small business loans:

| Product Category            | Micro                                                                                | Full                                                                                                    |
|-----------------------------|--------------------------------------------------------------------------------------|----------------------------------------------------------------------------------------------------|
| Loan Size                   | \$1,000 - \$25,000                                                                   | >\$25,000 to \$500,000                                                                                                    |
| Application<br>Requirements | <ul> <li>No collateral nor personal guarantee</li> <li>Mobile application</li> </ul> | <ul> <li>Collateral required &gt;\$25,000</li> <li>Personal guarantee required &gt;\$200,000</li> <li>Mobile application not permitted</li> </ul> |

## **COVID EIDL Terms**

| Category            | Micro Terms                                  | Full Terms                                                                                                    |                             |
|---------------------|----------------------------------------------|----------------------------------------------------------------------------------------------------|-----------------------------|
| Amount              | \$1,000 to \$25,000                          |                                                                                                    | >\$25,000 to \$500,000      |
| Interest            |                                              | 3.75% (business)<br>2.75% (non-profit)                                                                                                    |                             |
| Repayment<br>Period | 30 years                                     |                                                                                                    |                             |
| Deferment           | Up to 24 months                              |                                                                                                    |                             |
| Requirements        | Collateral: None<br>Personal Guarantee: None | Collateral: >\$2<br>Personal Guar                                                                                                    | 25,000<br>antee: >\$200,000 |
| Use                 |                                              | <ul> <li>Vormal operating expenses</li> <li>Payroll</li> <li>Rent</li> <li>Cost of goods sold</li> <li>Commercial Debt</li> <li>Working capital</li> </ul> |                             |

## **Benefits to Small Business Owners**

#### Repayment

- These borrower-friendly terms extend payments over thirty years at a lower interest rate
- This results in particularly low monthly payments for the micro COVID EIDL, allowing small businesses to focus on recovery

\$10,000 COVID EIDL Microloan = ~\$46 monthly payment

Use

- The flexible use of funds allows small business owners to meet immediate needs
- This includes making debt payments on debt accrued before or during the pandemic
- Examples:

Credit Card Payments

Increased Wages

Accumulated Rent

Increased COGS

## Application

#### Eligibility

- <500 employees (includes sole proprietorship, self-employed small business owners)
- Credit scores of at least 570
- Evidence of being in or invested in launching business by January 2020

#### Loan Amount

Economic injury formula:

(Annual Revenue – Annual Cost of Goods Sold)
 x 2 = Loan Amount

#### **Application Steps**

- Mobile-friendly application process for micro-loan
- Estimated timeline has improved after process changes
- Deadline: December 31, 2021

#### **Required Documents**

- Federal Income Taxes or Business Financial Statements
- IRS Form 4506-T

## **Improvements in Program Operations**

To enhance capacity and resolve the COVID EIDL program's process challenges, the COVID EIDL Loan Program was transitioned from the Office of Disaster Assistance to the Office of Capital Access (OCA) at the end of June.

#### **Application Review Process**

- With this transition, the SBA implemented new processes and performance management and dedicated additional personnel to COVID EIDL, resulting in significant improvements and increased capacity.
- The SBA went from daily processing of loan increases of 1,647 on June 28<sup>th</sup> to 37,029 on July 28<sup>th</sup>—a 22-fold increase in production efficiency.
  - The loan officer productivity went from 1.86 applications per day to currently 15 applications per day.
- At these increasing loan review rates, over 300,000 applications have been processed within weeks, and the 600,000+ loan modification backlog is expected to be cleared by mid-August with **most reviewed by early August**.

#### **Customer Service**

• The SBA is investing in an improved customer service experience for COVID EIDL applicants which includes more than doubling capacity, enhancing standards and response quality, and developing application completion support.

#### <u>Outreach</u>

• Additionally, the SBA is investing in outreach efforts to deliver COVID EIDL program information to all communities, including socio-economically disadvantaged communities via partnerships, webinars, and train the trainer series.

## **Additional Resources**

- Customer Service Center: 1-800-659-2955 Operation Hours: 8 am to 8 pm ET Monday through Friday.
- Website: <u>www.sba.gov/eidl</u>
- Subscribe to the SBA's e-newsletter: <u>www.sba.gov/updates</u>
- Follow the SBA on Twitter: <u>@SBAgov</u>
- For local assistance: <u>www.sba.gov/local-assistance</u> and <u>www.sba.gov/asistencia-local</u>
- For more information about SBA programs and services visit: <u>Small Business Administration (sba.gov)</u>

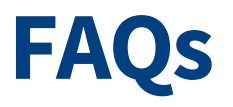

#### Where do I go to apply for a COVID EIDL loan?

• sba.gov/eidl

#### What should I do if I believe I have been incorrectly denied?

• For denied applicants, they can apply for reconsideration following the process outlined in the decline letter.

#### When will the loan increase backlog be closed?

• August

#### How long is the program available?

• Until December 31, 2021

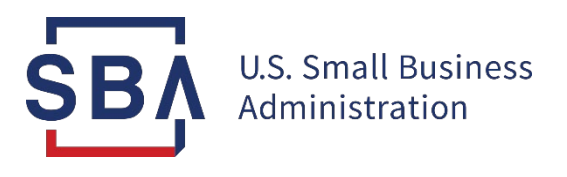

## PPP COVID Revenue Reduction Score & Direct Forgiveness

Only for loans \$150,000 or less for lenders that have opted-in

### **PPP COVID Revenue Reduction Score & Direct Forgiveness**

- Loans \$150,000 or less represent over 93% of outstanding PPP loans
  - Approximately 6 million loans remain to be forgiven
  - Many borrowers will have to begin making payments on these loans in the very near future
- SBA has developed solutions to assist
  - COVID Revenue Reduction Score (Score)
  - Direct Forgiveness
- To date, over 3.2 million loans are eligible for direct forgiveness (1,150 lenders have opted-in to Direct Forgiveness) and SBA has received over 143 thousand submissions

## **PPP Direct Forgiveness**

#### For lenders that choose to opt-in:

- 1. Borrowers submit forgiveness applications for First Draw and Second Draw loans using SBA Platform
  - Provides a single secure location for borrowers to apply for loan forgiveness using electronic equivalent of SBA Form 3508S
- 2. Platform will notify lenders when borrower has applied for forgiveness
- 3. In the Platform, Lender reviews forgiveness application and issues forgiveness decision to SBA

#### **Improved Process Flow**

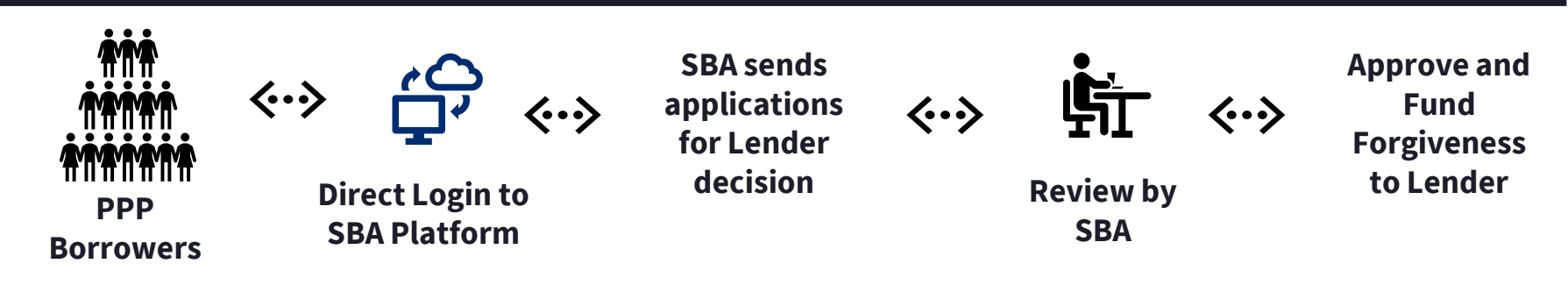

## **PPP Direct Forgiveness**

#### Borrowers must submit forgiveness application directly to lender when:

- Lender does not opt-in to use the direct borrower forgiveness process
- Borrower's PPP loan amount is greater than \$150,000
- Borrower does not agree with the data as provided by the SBA system of record, or cannot validate their identity in the Platform (for example, if there is an unreported change of ownership); or
- For any other reason where the Platform rejects the borrower's submission.

In such circumstances, borrowers must follow instructions from their lender regarding how the lender expects the borrower to submit a forgiveness application for its PPP loan

### **PPP COVID Revenue Reduction Score**

- For Second Draw PPP loans SBA is providing a COVID Revenue Reduction Score (Score) that serves as optional method to document borrower's revenue reduction
- The Score was developed using current data on economic recovery and return of businesses to operational status
- SBA will score **all** Second Draw PPP loans \$150,000 or less and will be visible to **all** lenders in the Platform (even those that do not opt-in to Direct Forgiveness) to use on an optional basis

### **PPP COVID Revenue Reduction Score**

#### • When Score validates the borrower's revenue reduction:

- If borrower has not already provided documentation to the lender, use of Score will satisfy the requirement for the borrower to document revenue reduction
- If borrower has already provided documentation to the lender, lender will make forgiveness decision based on the documentation
- When Score does not validate the borrower's revenue reduction:
  - If borrower has not already provided documentation to the lender, borrower must provide documentation either directly to lender (if lender did not opt-in to Direct Forgiveness) or upload to Platform if lender has optedin, and lender will make forgiveness decision based on the documentation
  - If borrower has already provided documentation to the lender, lender will make forgiveness decision based on the documentation

### **PPP COVID Revenue Reduction Score & Direct Forgiveness**

## Regardless whether the lender opts-in to Direct Forgiveness, the following applies to all borrowers:

- Documentation overrides the Score: If the lender has documentation that the borrower did not have a 25% revenue reduction, a satisfactory score will NOT make the borrower eligible - Lender may not make the forgiveness decision based on the Score
- If the lender knows the borrower is ineligible (e.g. discriminatory hiring practices, illegal business), the lender may not approve forgiveness

## FAQ

#### How do I access the portal?

This platform can be accessed by visiting <u>https://directforgiveness.sba.gov</u>.

#### How do I contact the SBA?

SBA's PPP Direct Forgiveness Hotline is **+1 (877) 552-2692** open Monday through Friday 8am-8pm EST

#### Where can I find information about Direct Forgiveness?

Borrowers and lenders can find several resources at sba.gov/pppforgiveness

- Lender opt-in list
- Knowledge Base of Frequently Asked Questions
- Other resources and forms

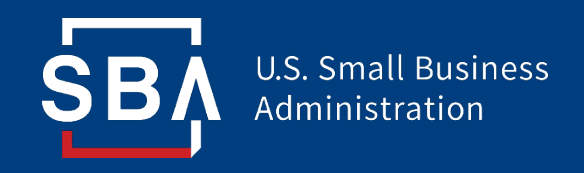

## **Paycheck Protection Program**

## Direct Forgiveness Portal User Guide

### Contents

| Section                                | Slide(s) |
|----------------------------------------|----------|
| Direct Forgiveness Portal Registration | 3 - 8    |
| Application Submission                 | 9 - 16   |
| Application Signing                    | 17 – 21  |
| Submitted Applications                 | 22 - 25  |
| Resources                              | 26 - 27  |

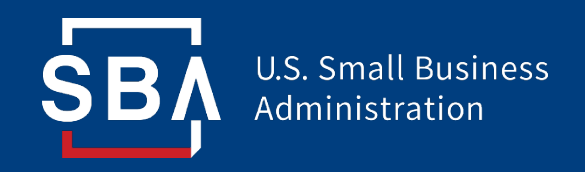

## **Direct Forgiveness Portal**

Registration

## **Direct Forgiveness Portal**

- The PPP Direct Forgiveness Portal can be accessed at <u>https://directforgiveness.sba.gov</u>
- The Direct Forgiveness Portal allows PPP borrowers whose loans are \$150,000 or less to apply for forgiveness directly to the SBA by submitting a simple pre-filled application.
- Using **MS Edge** or **Google Chrome** browsers is recommended for an optimal experience.
- New Registration will be required to utilize this portal.

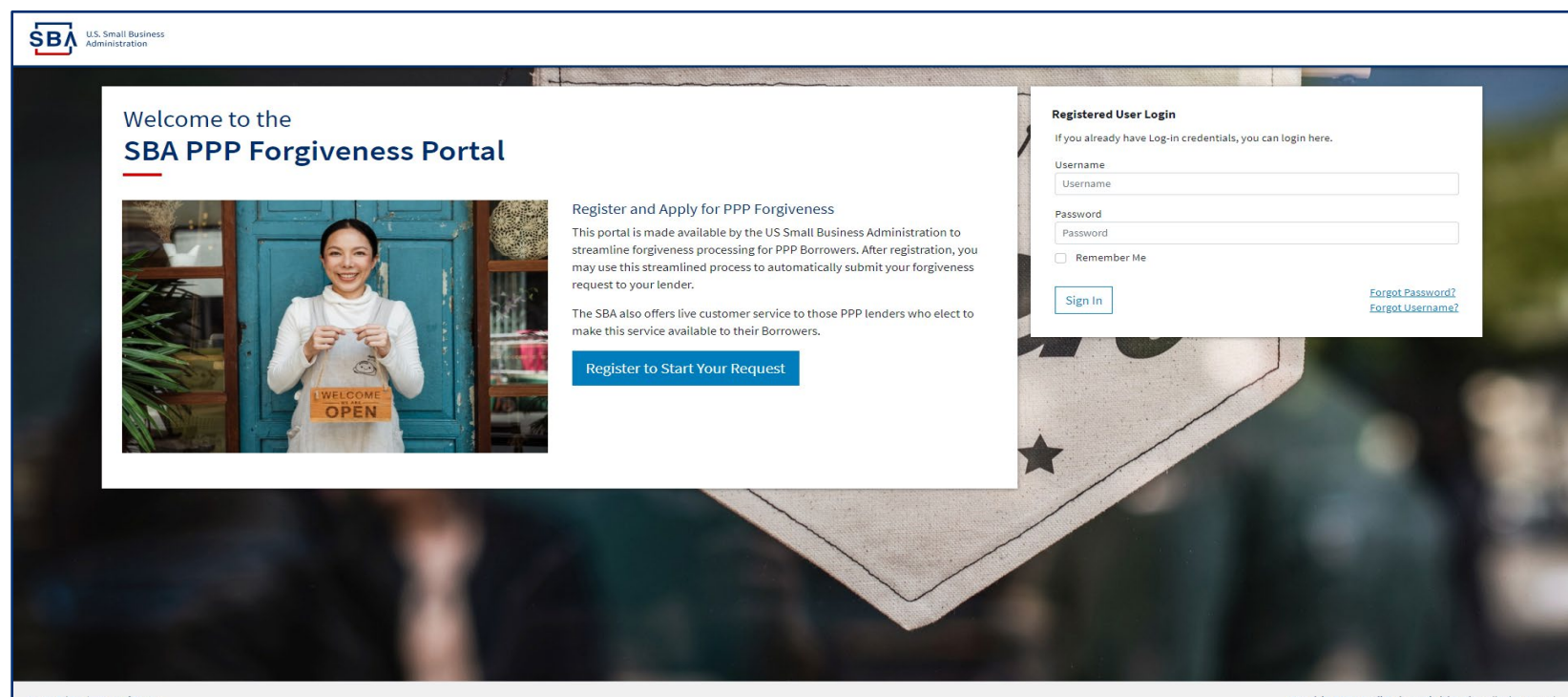

## **Direct Forgiveness Portal – New Registration**

#### To begin, *A Select - <u>Register to Start your Application</u>*

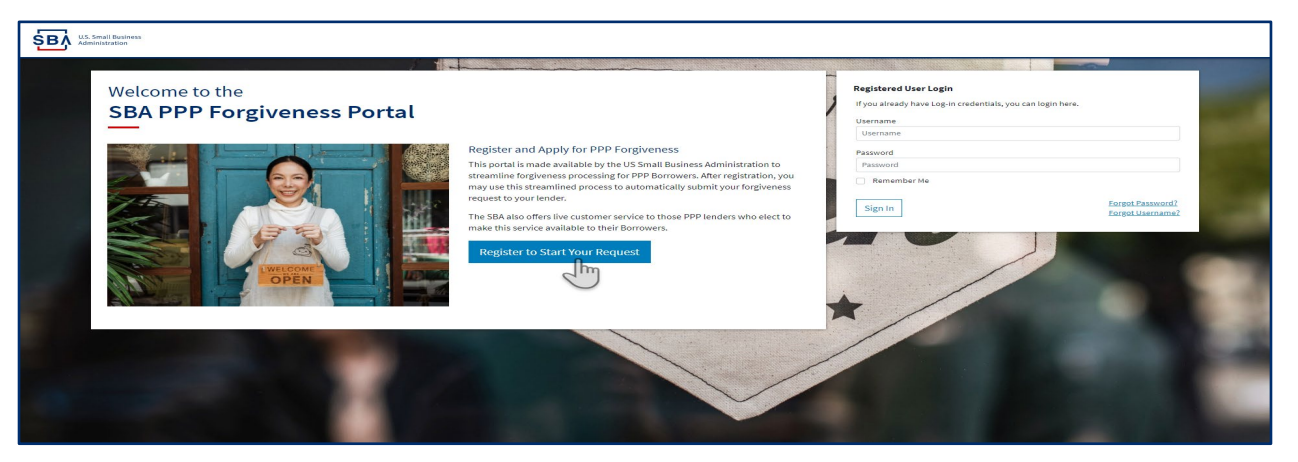

- 1. 🚎 **Enter** Create a unique username
- 2. 📾 Enter Use your email address
  - Business should have access to this email at any given time
  - Email addresses CANNOT be changed once registration is created
- 3. Enter a password
  - Passwords MUST meet security criteria
- 4. 📾 **Re-enter** your password
- 5. Se Enter Captcha Characters

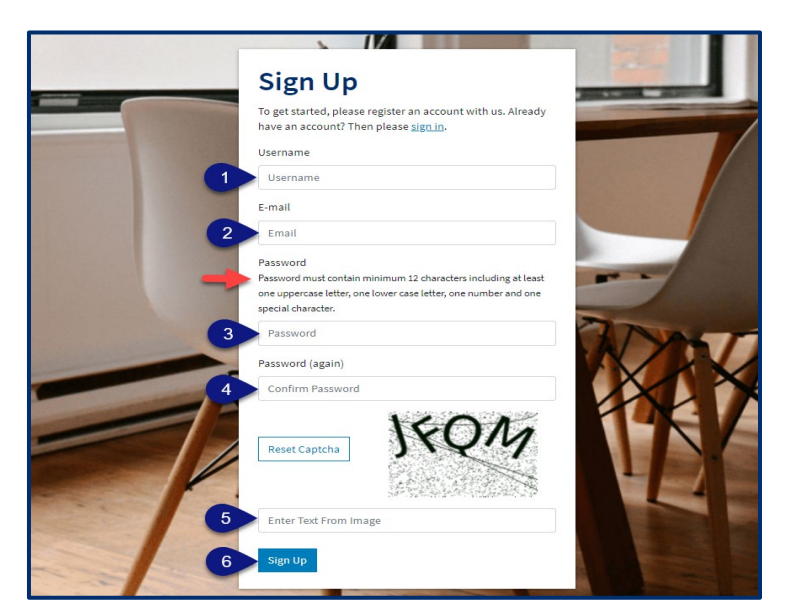

## **Direct Forgiveness Portal – Registration Emails**

Registrants will receive <u>two</u> emails to complete registration and grant access to the portal. Complete each step to gain access to the application portal.

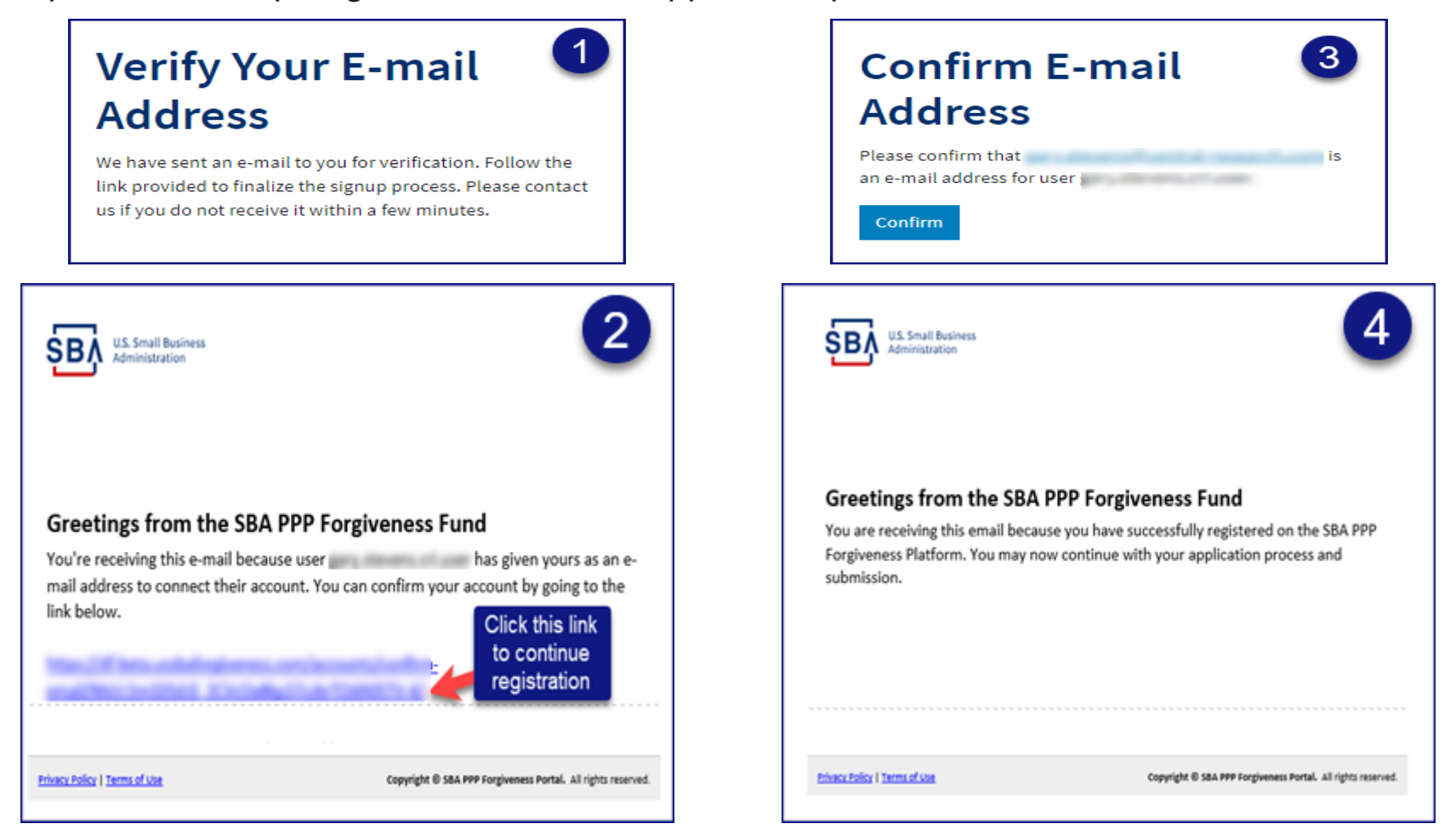

Once you provide and verify your e-mail address, it CANNOT be changed.

## **Direct Forgiveness Portal – Sign In**

Once registration is complete and confirmation emails have been acknowledged, applicants can access the PPP Direct Forgiveness Portal.

- 1. 📾 Enter the Username created
- 2. Enter the Password created
- 3. A Select Sign In

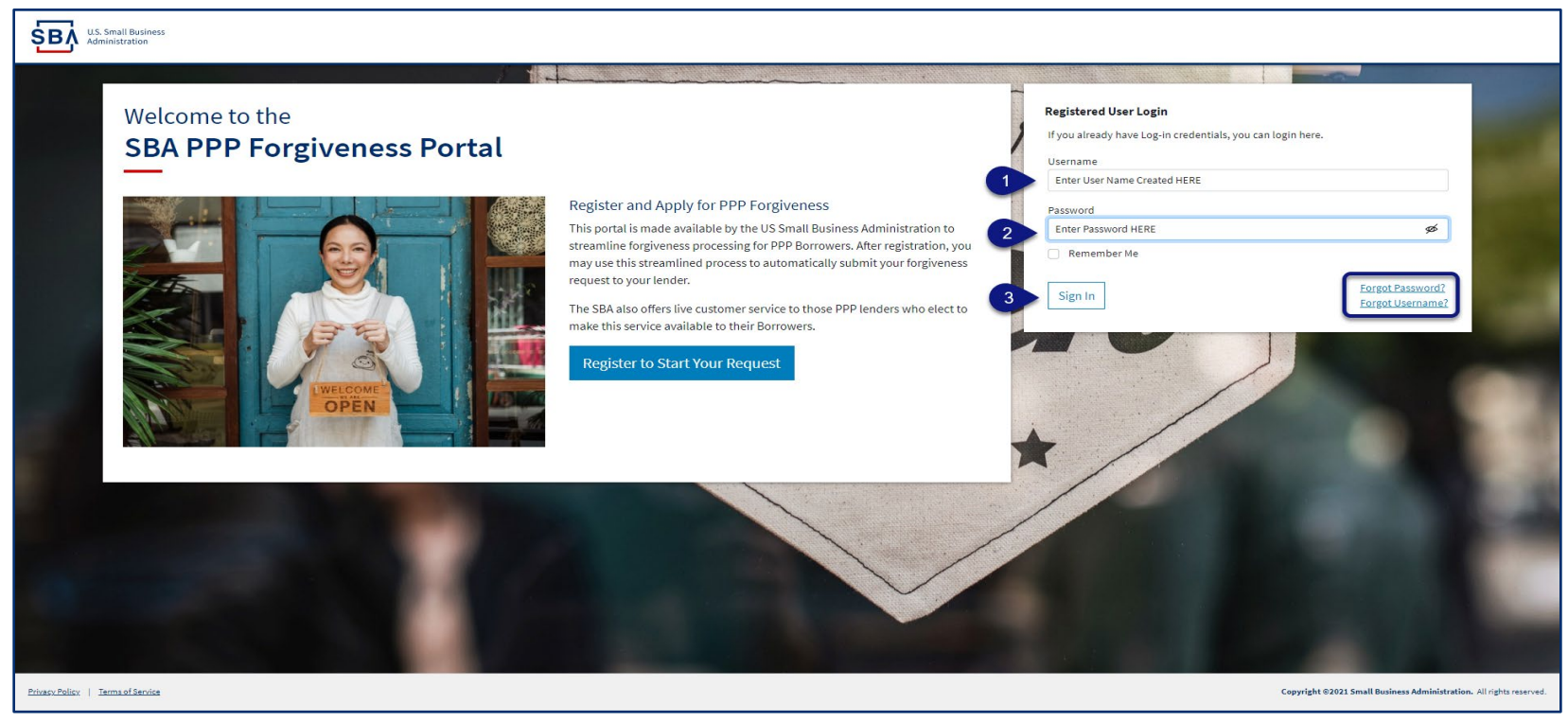

Password reset and forgot password links are available.

### **SMS Two-Factor Authentication**

All Platform users will encounter two-factor authentication upon login. A US based mobile number must be used. **The provider must not be a VOIP (Voice Over IP) phone carrier.** 

| U.S. Small Business<br>Administration        | Alex Alleria                                                                                                    |  |
|----------------------------------------------|----------------------------------------------------------------------------------------------------|--|
|                                              | Setue States based mobile obne number in order to protect your account itses bhone isolutions such as Google Voice or related VOIP) services may not work property.   University in the image is a second second |  |
| the contract of the contract of the contract |                                                                                                    |  |

A text message will be sent to the mobile phone provided.

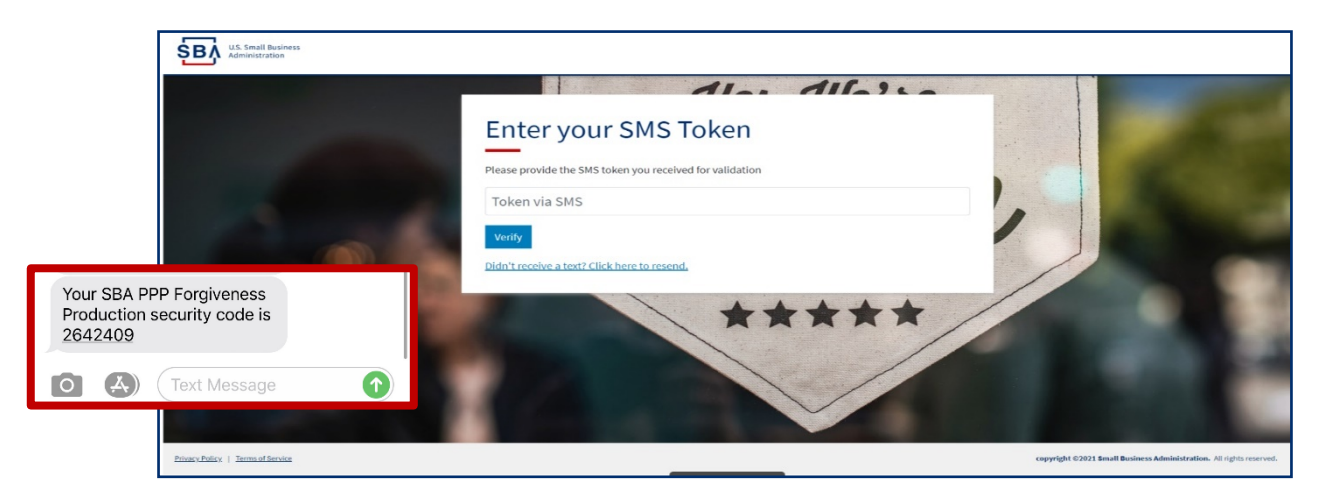

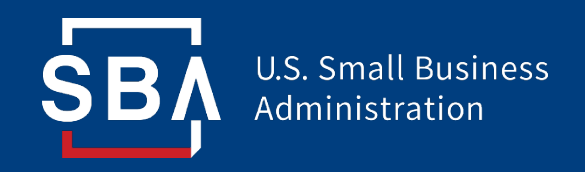

## **Direct Forgiveness Portal**

## **Application Submission**

## **Direct Forgiveness Portal – Home Page**

The Portal has many tools to help simplify the submission process.

- 1. Start New Forgiveness Request
- 2. Access previously started/submitted Forgiveness Requests
- 3. View and Edit Profile
- 4. View Inbox (Messages to/from SBA)
- 5. Help Review FAQs and tips for Application submission
- 6. Take a Guided Tour This provides step by step instructions to the application.

| U.S. Small Busine 2 2 2 All Requests                                                                                                    |                                                                               |                                  |               |        | 😂 💄 Sign Out                            |
|----------------------------------------------------------------------------------------------------|-------------------------------------------------------------------------------|----------------------------------|---------------|--------|-----------------------------------------|
| Vour request can be finished in 10 minutes or less.<br>Important: Before you begin, please ensure you will be the authorized signer on this<br>Forgiveness request and have the authority to act on behalf of the PPP Borrower.<br>To complete this request you will need:<br>• Your PPP Loan Number that was originally assigned by the SBA. This should have been<br>provided by your lender when you originally received the PPP proceeds.<br>• Your TIN (Tax identification Number (SSN or EIN or ITIN)) that was used to apply for<br>the PPP loan. | SBA PPP Forgiveness Reque<br>Business Name<br>+ Start New Forgiveness Request | SBA Number<br>Take a Guided Tour | PPP Loan Draw | Status | 3 4                                     |
| Privacy Zelay ( - Terma of Service                                                                                                    |                                                                               |                                  |               |        | Copyright @2021 Small Business Adminn 5 |

### **Direct Forgiveness Portal – Start New Request**

Select - Start New Forgiveness Request

| Your request can be finished in 10 minutes or less.                                                                                                    | SBA PPP Forgiveness                       | Requests                                 |               |        |  |
|----------------------------------------------------------------------------------------------------|-------------------------------------------|------------------------------------------|---------------|--------|--|
| mportant: Before you begin, please ensure you will be the authorized signer on this<br>orgreveness request and have the authority to act on behalf of the PPP porrower.<br>To complete this request you will need:<br>• Your PPP Lan Number that was originally assigned by the SBA. This should have been<br>provided by your lender when you our ginally received the PP proceeds.<br>• Your TIN (Tax identification Number (SSN or EIN or ITINI) that was used to apply for<br>the PPP loan. | Business Name  + Start New Forgiveness Re | SBA Number<br>uter<br>Take a Guided Tour | PPP Loan Draw | Status |  |

- 1. 📾 **Enter -** EIN, SSN, or ITIN
- 2. SBA Loan Number
- *3. A* **Select** Find your loan

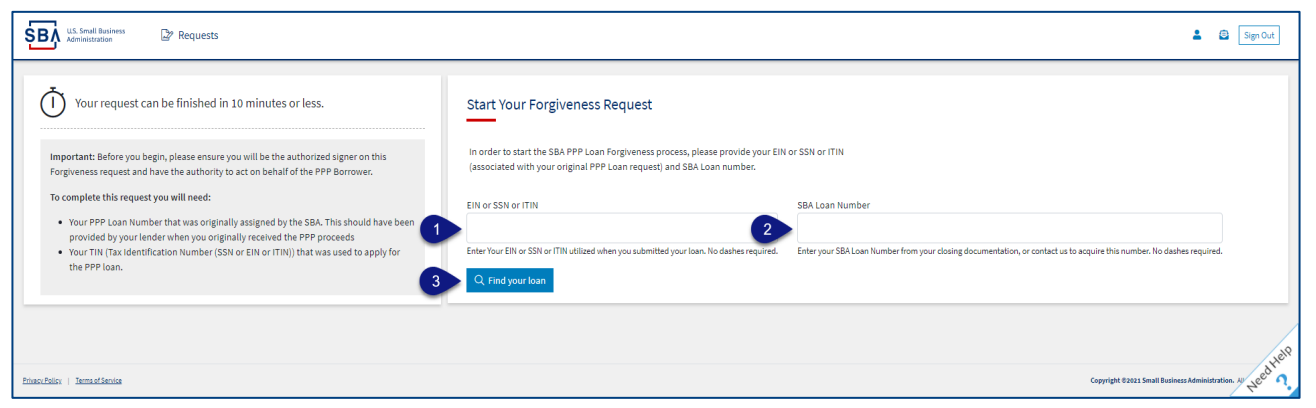

Security measures are in place that will prevent duplicate applications.

## **Direct Forgiveness Portal – Loan Details (Section 1)**

Most loan information will populate and be locked for edit. Any incorrect information must be updated through PPP Lender prior to Forgiveness request submission.

- 1. *Description: The Select Appropriate Title* from Drop-Down.
- 2. See Enter Primary Contact (First/Last) Name.
- 3. Enter Business Industry Lookup (Select Best Option).

| U.S. Small Business<br>Administration                     |                                                                                                    | Send Messages<br>directly to SBA | to 🙆 💄 Sign Out                           |
|-----------------------------------------------------------|----------------------------------------------------------------------------------------------------|----------------------------------|-------------------------------------------|
| Request not Submitted                                     |                                                                                                    | Application.                     | nis Messages 💿 Save Request 🔶 Exit Wizard |
| Status Helpful Links Resources to                         | Loan Details                                                                                                    | Documentation                    | Summary                                   |
| EtranDemoBank assist in applying<br>can be found<br>HERE. | Loan Details<br>This request is to be completed by applicants who are applying for forgiveness of an exis<br>SBA PPP Loan.                                                                 | All locked (GRAY) fields must b  | e<br>•                                    |
| General Support Phone Number:<br>(877)552-2692            | Prefilled data (locked) was provided by your Financial institution during the initial loan req<br>submission to the SBA and cannot be updated here. If there are any discrepancies in loan | Forgiveness Request Submissio    | n.                                        |
| PPP Loan Amount<br>\$150,000.00                           | details, please consult your Financial Institution, changes cannot be made in this platform.                                                                                               |                                  |                                           |
| \$0                                                       | Business Legal Name                                                                                                    | DBA or Tradename (If Applicable) |                                           |
| Your SBA Number                                           | Business TIN (EIN/SSN/ITIN)                                                                                                    | Phone Number                     |                                           |
| Your Lender Loan Number                                   | ANTICARE                                                                                                    | 1.11.11.10.00                    |                                           |
| Your Current Request Status                               | Business Address                                                                                                    |                                  |                                           |
| Request not Submitted     (action required)               | Sample Test add1                                                                                                    |                                  |                                           |
| E-Signature Required                                      |                                                                                                    |                                  |                                           |
| E-signature Processing                                    | Title Primary Con                                                                                                    | act Name                         | Primary Email                             |
| Submitted to Lender                                       | 2                                                                                                    |                                  | The second rest of the second             |
|                                                           | Business Industry Lookup (NAICS)                                                                                                    |                                  |                                           |
| O SBA Review                                              | Enter Business Industry                                                                                                    |                                  |                                           |
| •                                                         | Type an explicit term or set of terms like "Farming" or "Industrial", then choose a code from the list.                                                                                    |                                  | year have                                 |

#### Select - Question Marks for details relevant to those fields

## **Direct Forgiveness Portal – Loan Details (Section 2)**

- 1. X Check If lender provided additional funds as part of a PPP loan increase after initial disbursement. (Not Common)
- 2. *A* Select Covered Period from Drop-Down (8 Weeks, 24 Weeks, Other)
- 3. Enter Gross Receipts amount for 2019.
- 4. **Enter** Gross Receipts amount for 2020.

| LLS. Small Business<br>Administration                       |                                                                                                    | ۲            | Lead Sign Out |
|-------------------------------------------------------------|----------------------------------------------------------------------------------------------------|--------------|---------------|
| Request not Submitted                                       | 🗣 Messages                                                                                                    | Save Request | ← Exit Wizard |
| Status Uslaful Lisla                                        | Section 2: Loan Information                                                                                                    |              |               |
| Status neipiur Links                                        | PPP Loan Draw                                                                                                    |              | $\sim$        |
| لَتَتَقَلَّ EtranDemoBank                                   | Second Draw                                                                                                    |              | ~             |
|                                                             | PPP Loan Amount                                                                                                    |              |               |
| General Support Phone Number:                               | \$150,000.00                                                                                                    |              |               |
| (877)552-2692                                               | PPP Loan Disbursement Date (YYYY-MM-DD)                                                                                                    |              |               |
| PPP Loan Amount<br>\$150,000.00                             | 2020-11-27                                                                                                    |              |               |
| Forgiveness Amount 1                                        | Click this box if your lender provided you additional funds as part of a PPP loan increase. (Note: this is not a common scenario, most borrowers won't check this box) |              |               |
| Your SBA Number                                             | Covered Period Start Date (YYY-MM-DD)                                                                                                    |              |               |
| Your Lender Loan Number                                     | Covered Period 🕖                                                                                                    |              |               |
| Your Current Request Status                                 | 8 Weeks                                                                                                    |              | ~             |
| Request not Submitted<br>(action required)                  | Covered Period End Date (YYYY-MM-DD)                                                                                                    |              |               |
| O E-Signature Required                                      | 2021-01-21                                                                                                    |              |               |
| E-Signature Processing                                      | Gross Receipts for 2019 <u>Click here for details by entity type</u>                                                                                                   |              |               |
| <ul> <li>Submission to Lender Pending</li> <li>3</li> </ul> | s                                                                                                    |              |               |
| Submitted to Lender                                         |                                                                                                    |              |               |
| O Lender Decision                                           | Gross Receipts for 2020 <u>Click here for details by entity type</u>                                                                                                   |              |               |
| O SBA Review                                                |                                                                                                    |              | /             |
|                                                             |                                                                                                    |              | Needhelp      |

Control Select - Question Marks for details relevant to those fields

### **Direct Forgiveness Portal – Loan Details (Section 2-cont)**

- 1. See Enter Number of Employees at time of PPP Loan Application
- 2. Enter Number of Employees at Time of Loan Forgiveness Request (Today).
- 3. A Select Yes/No from Drop-Down.
- 4. Enter Amount of PPP spent on Payroll.
- 5. **Enter** Requested Forgiveness Amount.
- 6. Enter Demographic Details (Optional & WILL NOT impact Forgiveness request).
- 7. *Add Demographic (If Necessary)*
- *8. ∂* **Select** Next.

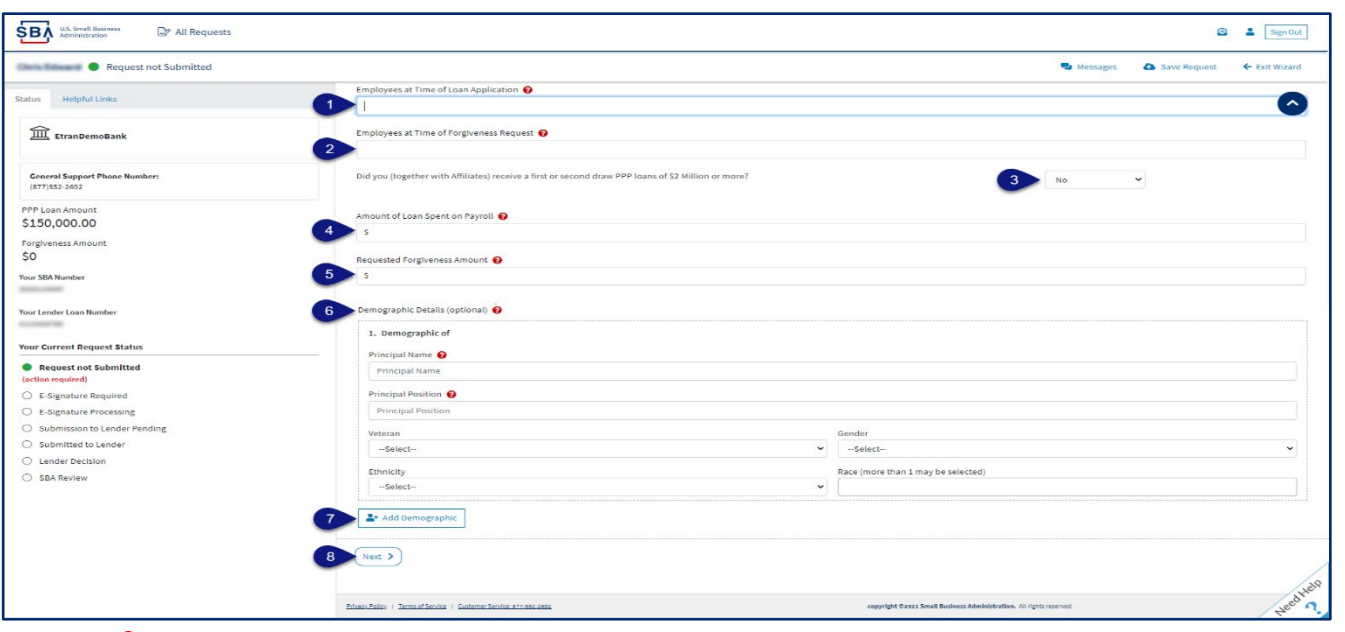

Select - Question Marks for details relevant to those fields

## **Direct Forgiveness Portal – No Documentation**

#### Required documents will be shown on the screen below (if applicable).

- *C* Select type of document from Drop-Down, Name Document, and *C* Select Choose file. Locate and select file from your device. (Acceptable file types are listed)
- 2. *D* Select Upload.
  - Repeat steps 1-2 until all necessary documents have been uploaded.

| U.S. Small Business<br>Administration                                                                                                    |                                                                                                    |                                                                                                    | 8                                                                                 | Sign Out      |
|----------------------------------------------------------------------------------------------------|----------------------------------------------------------------------------------------------------|----------------------------------------------------------------------------------------------------|-----------------------------------------------------------------------------------|---------------|
| Orisident                                                                                                    |                                                                                                    |                                                                                                    | Save Request                                                                      | ← Exit Wizard |
| Status Helpful Links                                                                                                    | Loan Details                                                                                                    | Documentation                                                                                                    | Summary                                                                           |               |
| EtranDemoBank                                                                                                    | Supporting Documents                                                                                                    |                                                                                                    |                                                                                   |               |
| General Support Phone Number:<br>(877)552-2692                                                                                                    | No Documents required<br>As a result of your COVID Revenue Reduction Score and/or the characteri<br>You may continue to the next step to submit your Request. The SBA may                                    | stics of your request, the SBA has determined that <b>no documentation</b> is require<br>subsequently request information and documents to review as part of its loan re | ed to support your Forgiveness Request at this time.<br>eview or audit processes. |               |
| PPP Loan Amount<br>\$150,000.00<br>Forgiveness Amount<br>\$150,000.00<br>Your SBA Number<br>Your Lender Loan Number<br>Your Request Status (no action required)<br>• Request not Submitted<br>• E-Signature Required | Document Uploader<br>Please name your files contextually.<br>Each attachment must be under 35 megabytes in size to ensure successful subr<br>Valid file types:<br>pdf xls xlsx cav doc docx jpg jpeg pry<br> | nission. <b>DO NOT ENCRYPT</b> your documents, this will result in us being unable to process                                                                            | them.                                                                             |               |
| E-Signature Processing     Submission to Lender Pending     Submitted to Lender     Lender Decision     SBA Review                                                                                                   | Uploaded Documents Document Name Docum You have no uploaded documents yet.                                                                                                    | rent Type File                                                                                                    |                                                                                   | Ares          |
|                                                                                                    | < Pre 3 Next >                                                                                                    |                                                                                                    |                                                                                   | Heer ?        |

## **Direct Forgiveness Portal – Documentation Needed**

#### Required documents will be shown on the screen below (if applicable).

- Description of the select of the select of the select of the select of the select of the select of the select file from your device. (Acceptable file types are listed)
- 2. *A* Select Upload.
  - Repeat steps 1-2 until all necessary documents have been uploaded.
- *3. A* **Select** Next.

| Administration                                                                                                    | 🕒 💄 Sign Out                                                                                                    |
|----------------------------------------------------------------------------------------------------|----------------------------------------------------------------------------------------------------|
| Chris Edward   Request not Submitted                                                                                                    | 👒 Messages 🛛 🐟 Save Request 🔶 Exit Wizard                                                                                                    |
| Status Helpful Links                                                                                                    | Loan Details Documentation Summary                                                                                                    |
| EtranDemoBank                                                                                                    | Supporting Documents                                                                                                    |
| General Support Phone Number:<br>(#77)552-2092<br>PPP Loan Amount<br>\$150,000.00<br>Forgiveness Amount<br>\$150,000.00<br>Yaur SBA Number                                                                                                    | Revenue Reduction Documentation Required         Please provide documentation to show Revenue Reduction. To be eligible for a Second Draw PPP Loan, you must have experienced a revenue reduction of not less than 25% in at least one quarter of 2020 compared to the same quarter in 2019. We have identified that you need to provide documentation to support your individual circumstance.         Such documentation may include any of the following: <ul> <li>relevant tax forms, including annual tax forms</li> <li>quarter frintian. Unit is takements (if relevant tax forms are not available)</li> <li>bank statements (if relevant tax forms are not available)</li> </ul> |
| Your San Number<br>3938114000<br>Your Lender Loan Number<br>4123450789<br>Your Current Request Status<br>© Request not Submitted<br>(action required)<br>© E-Signature Required<br>© E-Signature Required<br>© E-Signature Processing<br>© Submission to Lender Pending<br>© Submitted to Lender | Document Uploader Please name your files contestually. Each attachment must be under 35 megabytes in size to ensure successful submission. DO NOT ENCRYPT your documents, this will result in us being unable to process them. Valid file types: pdf xis xise ev doc docx jog joeg png  Name Name Choose File No file chosen 2 Jupload                                                                                                    |
| <ul> <li>Lender Decision</li> <li>SBA Review</li> </ul>                                                                                                    | Uploaded Documents           Document Hame         Document Type           You have no uploaded documents yet.                                                                                                    |

## **Direct Forgiveness Portal – Complete Summary**

Review all relevant information for accuracy, once signed and submitted, edits can not be made to the application.

- 1. *Description: Select Submit and Continue to Electronic Signature* 
  - Withdraw Request will delete submission
  - *Previous* will go back in unsubmitted application to allow edits.

| U.S. Small Business<br>Administration                                                                                                    |                                                                                                    |                                                                                                    |                           |                                     |                                      | 0              | Sign Out      |
|----------------------------------------------------------------------------------------------------|----------------------------------------------------------------------------------------------------|----------------------------------------------------------------------------------------------------|---------------------------|-------------------------------------|--------------------------------------|----------------|---------------|
| Request not Submitted                                                                                                    |                                                                                                    |                                                                                                    |                           |                                     | 🗣 Messages                           | 🚯 Save Request | ← Exit Wizard |
| Status Helpful Links                                                                                                    | Loan Det                                                                                                    | ails                                                                                                    | Docum                     | entation                            |                                      | Summary        |               |
| 血 EtranDemoBank                                                                                                    | Summary of Forgivene                                                                                                    | ess Request                                                                                                    |                           |                                     |                                      |                |               |
| General Support Phone Number:<br>(877)552-2692<br>PPP Loan Amount                                                                          | Business Name<br>TIN                                                                                                    | Distance<br>and the                                                                                                    |                           | Address Line 1<br>Address Line 2    | Sample Test add1<br>Sample Test add2 |                |               |
| \$150,000.00<br>Forgiveness Amount<br>\$150,000.00                                                                                         | SBA Number                                                                                                    | 42242788                                                                                                    |                           | Primary Contact Phone Primary Email | produced activities                  | eth.com        |               |
| Your SBA Number<br>Your Lender Loan Number                                                                                                 | Requested Forgiveness Amount                                                                                                    |                                                                                                    | \$150,0                   | 000.00                              |                                      |                |               |
| Request not Submitted (action required) E-Signature Processing Submission to Lender Pending Submitted to Lender Lender Decision SBA Review | IMPORTANTI Once you 'Submit' you<br>choose to 'Decline to Sign' in the follo<br>the request, you will no longer be abl<br>request for changes. Once you have n<br>signing.<br>Submit and Continue to<br>Withdraw Request | r request it will become unavailable for changes unles<br>owing step. if you choose 'Finish Later' or navigate bac<br>le to edit. Only choosing 'Decline to Sign' will release y<br>made any changes, you can then 'Submit' again to finis<br>Electronic Signature | s you<br>k to<br>our<br>h |                                     |                                      |                | Heed Hell     |

## **Direct Forgiveness Portal – Missing Items Summary**

Missing Items will be outlined prior to submission. The Submit button will be inactive until all Missing Items have been corrected.

 Review the specific Missing Item details and then *A* select - The Missing Item link to update the appropriate field. NOTE: This step may need to be complete multiple times.

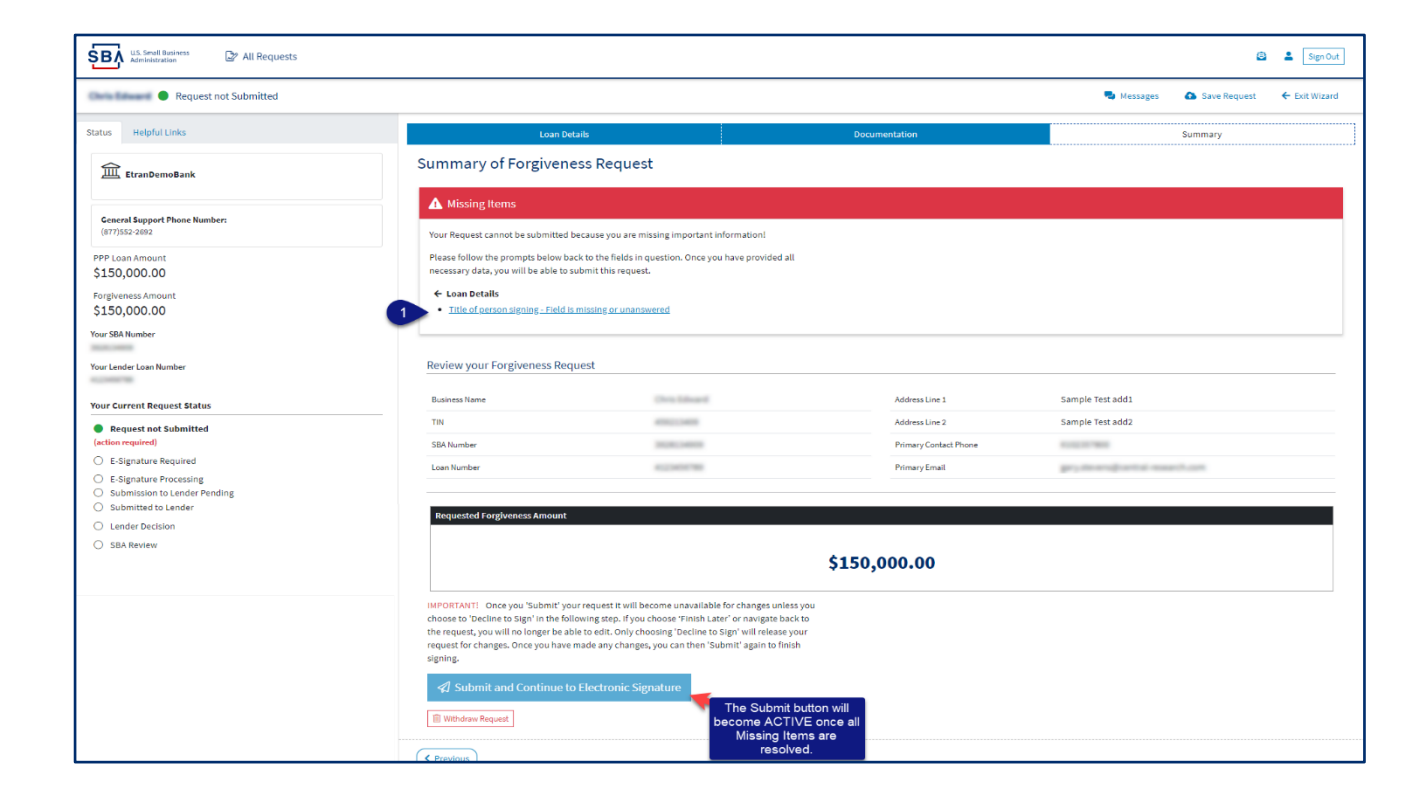

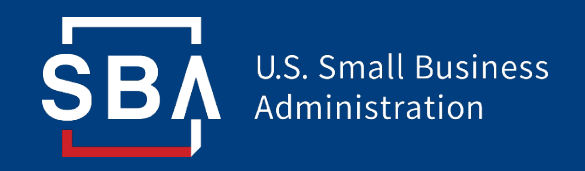

## **Direct Forgiveness Portal**

## **Application Signing**

## **Direct Forgiveness Portal – DocuSign**

#### Applications will be signed electronically via DocuSign.

- *1. A* **Select** I agree to use electronic records and signature.
- 2. *D* Select Continue.

| Please Review & Act on These D                                                                     | ocuments                                                                                                    | DocuSign                                                            |
|----------------------------------------------------------------------------------------------------|----------------------------------------------------------------------------------------------------|---------------------------------------------------------------------|
| Thank you for your continued business, please contact us                                           | directly for any questions going forward.                                                                                                    |                                                                     |
| Prese read the Electronic Record and Signature<br>Transe to use electronic records and signat<br>1 | I be noted by the second second se | CONTINUE OTHER ACTIONS >                                            |
| DocuSign                                                                                           | @ Chan                                                                                                    | ge Language - English (US) ♥   Copyright © 2021 DocuSign Inc.   V2R |

### **Direct Forgiveness Portal – DocuSign - Signing**

- 1. *D* Select Start.
- 2. *D* Select Initial.
  - Pop-Up will allow systematic, drawn, or uploaded signatures to be applied.
- 3. A Select Initial.
- 5. *🕆* Select Finish.

| Please review the documents below. |                                                                                                    | 5 FINISH OTHER ACTIONS -                                                                                                    |
|------------------------------------|----------------------------------------------------------------------------------------------------|----------------------------------------------------------------------------------------------------|
|                                    | Q Q ±, ⊑ ©                                                                                                    | 6                                                                                                    |
| START                              | Dentitien Environ DC. ADB 12883-1467-4755-BOCC-CCC108047C300     Providence The ADB 12883-1467-4755-BOCC-CC108047C300     Providence The Providence The                     | 279-600<br>a                                                                                                    |
|                                    | Original PPP Loan Amount: \$150,000.00 PPP Loan Disbursement Date: 04/27/2020                                                                                                    | Adopt Your Initials                                                                                                    |
|                                    | Ameant of PPP Laan Increase (if applicable): Date of PPP Laan Increase (if applicable):                                                                                                    | Confirm your name, initials, and signature.                                                                                                    |
|                                    | Amount of Loan Spent on Payroll Costs: \$150,000.00 Requested Loan Forgiveness Amount: \$150,000.00 By Dequired - tottlai Here ake the Following Representations and Certifications on Behalf of the Borrower:                                                                                                    | Full Name" Initials"                                                                                                    |
|                                    | The automotive trepresentative of the Brownew certains to all of the below by Bunking area to each next.     The Sumorized Representative of the Brownew certains to all of the below by Bunking area to each next.     The Brownew has complied with all registerments in the Pytecker Represent Operann Rules (Section 7 A(246), (76(347)), and 7A of the Small Busines Act, the PPP interim final rules, and guidance issued by SBA through the date of the speciatory, including the rules reliability.                                                                                                    | SELECT STYLE DRAW UPLOAD                                                                                                    |
| 101724                             | the anount of PPP Ion proceeds that must be used for porroll caus. (including proprietor expenses for<br>the anount of PPP Ion proceeds that must be used for porroll caus. (including proprietor expenses for<br>the anount of PPP Ion proceeds and the anount of PPI Ion process that are also provided by and<br>the calculation of the Dorowey's Requested Loan Forpiveness Amount.<br>The anount of PPI Ion process and the process and the PPI Ion process Ion Ion process and the PPI Ion Process Ion Ion Process and the PPI Ion Process Ion Ion Process Ion Ion Ion Process Ion Ion Ion Process Ion Ion Ion Ion Ion Ion Ion Ion Ion Ion                                                                                                    | PREVIEW Change Style                                                                                                    |
|                                    | a taske autement to optim. Torgiveness of an 3854-guaranteet foat is plansadre under the law, metaning 18 U.S.C. 1001 and 3571 by imprisonment of not inner than five years and/or a fine of a pto 325,0000, under 15 U.S.C. 645 by imprisonment of not more than two years and/or a fine of not more than 55,000, and, if submitted to a reflectly insure financial structure in the U.S.C. 614 by imprisonment of not more than two years and/or a fine of not more than 55,000, and, if submitted to a reflectly insure financial structure in the U.S.C. 614 by imprisonment of not more than 15,000,000.                                                                                                    | By selecting Adopt and hittid, I agree that the signature and initials will be the electronic representation of my signature and initials for all purposes when I (or my agent) use them on documents, including legally binding contracts - just the same as a perivard-paper signature or initial. |
|                                    | Following submission of this forgiverness application, the Borrover must return all records necessary to prove compliance with<br>Proycheck Potention Program Rings for four against for employment records and for they available for all other records. SIA may request<br>Borrover's failure to provide infermation gengested by SIA may result in a determination that the Borrover was includels for the<br>PPP loan or in a detail of the Borrover's failure to Borrover's failure to provide infermation gengested by SIA may result in a determination that the Borrover was included for the<br>PPP loan or in a detail of the Borrover's failure to Borrover's failure to provide infermation gengested by SIA may result in a determination that the Borrover was included for the<br>PPP loan or in a detail of the Borrover's failure to provide the structure of the structure of the str | ADOPT AND INITIAL CANCEL                                                                                                    |
|                                    | The Borrower's eligibility for loan forgiveness will be evaluated in accordance with the Paycheck Protection Program Rules. SBA<br>may direct a lender to disprove the Borrower's loan forgiveness application if SBA determines that the Borrower was ineligible for<br>Required - Sign Here                                                                                                    |                                                                                                    |
|                                    | A      A                        |                                                                                                    |
|                                    | 1100 1100 1100 1100 1100 1100 1100 110                                                                                                    |                                                                                                    |
|                                    | Direct Forniseness Application Form _ 96089                                                                                                    | 1.02                                                                                                    |
| DocuSign                           | 9                                                                                                    | Bronguage - English (US)     V I Dopyright © 2021 Docullign Inc.   V2R                                                                                                    |

29

### **Direct Forgiveness Portal – DocuSign – Decline to Sign**

If, after reviewing the application and prior to finishing, corrections are necessary, Applicants can – *Decline to Sign* 

- *1.*  $\mathcal{O}$  **Select** Other Actions.
- 2. *A* Select Decline to Sign.
- *3. A* **Select** Continue.
- 4. *A* Select Reason for declining.
- 5. X Check Acknowledgement.
- 6. *Decline to Sign.*

| Please read the <u>Electronic Record and Signature D</u> I agree to use electronic records and signature | schow<br>s                                                                                                    |                                                                                                    |
|----------------------------------------------------------------------------------------------------|----------------------------------------------------------------------------------------------------|----------------------------------------------------------------------------------------------------|
|                                                                                                    | <form><form>A relation of the relation of the relatio</form></form> | Finish Later         Decline to Sign         Heip & Support C <sup>2</sup> About Docusign C <sup>2</sup> Wei Hatary         Wei Vestation         Wei Water         Wei Water         Wei Water         Wei Water         Wei Water         Wei Water         Wei Water         Wei Water         Wei Water         Wei Water         Wei Water         Wei Water         Bession Information         X         Anges to this document, please select CONTINUE and DECLINE TO SIGN to edit your:         I void this document.         FINISH LATER to exit signing and save the information you've entered by using the FINISH in the OTHER ACTIONS menu.         CANCEL         Ko Sign         ** reason for dealining:         leaded         Immaning         main deal plateous fuel Signature Declosure consent for the lation all subdequest menufores |
|                                                                                                    |                                                                                                    | O SIGN CANCEL                                                                                                    |

### **Direct Forgiveness Portal – DocuSign – Declined Signature**

Applicants will experience a brief waiting period to make corrections after declining to sign. This should take no more than 5 minutes.

• Applicants can return to All Requests or Exit Wizard to regain access to their application and make necessary edits.

| U.S. Small Business<br>Administration                                                      |                                   |                                                                                   |          |                                         |                                     | 8 🛓                   | Sign Out  |
|--------------------------------------------------------------------------------------------|-----------------------------------|-----------------------------------------------------------------------------------|----------|-----------------------------------------|-------------------------------------|-----------------------|-----------|
| MOCKDATAONLY                                                                               |                                   |                                                                                   |          |                                         | 🚭 Messages                          | ▲ Save Request ← Exit | t Wizard  |
| Status Helpful Links                                                                       |                                   | Loan Details                                                                      | Docum    | entation                                |                                     | Summary               |           |
| <u>ش</u> EtranDemoBank                                                                     | Doc<br>This                       | usign request was declined<br>an take a few minutes for processing, so check back | shortly. |                                         |                                     |                       |           |
| General Support Phone Number:<br>(877)552-2692                                             | Review your Forg                  | iveness Request                                                                   |          |                                         |                                     |                       |           |
| PPP Loan Amount<br>\$150,000.00                                                            | Business Name                     | MOCKDATAONLY-                                                                     |          | Address Line 1                          | Sample Test add1                    |                       |           |
| Forgiveness Amount<br>\$150,000.00                                                         | TIN<br>SBA Number                 | ATTRULIER.                                                                        |          | Address Line 2<br>Primary Contact Phone | Sample Test add2                    |                       |           |
| Your SBA Number                                                                            | Loan Number                       | 4123427788                                                                        |          | Primary Email                           | produced and a same                 | th com                |           |
| Your Lender Loan Number<br>Your Request Status                                             | Requested Forgive                 | ness Amount                                                                       |          |                                         |                                     |                       |           |
| Request not Submitted     E-Signature Required     E-Signature Processing                  |                                   |                                                                                   | \$150,0  | 00.00                                   |                                     |                       |           |
| Submission to Lender Pending (no action required) Submitted to Lender (no action required) |                                   |                                                                                   |          |                                         |                                     |                       |           |
| Lender Decision (no action required)     SBA Review (no action required)                   | < Previous                        |                                                                                   |          |                                         |                                     |                       | /         |
|                                                                                            | Privacy Policy   Terma of Service |                                                                                   |          | copyright @2021 Small Business Ac       | dministration. All rights reserved. |                       | Need Help |

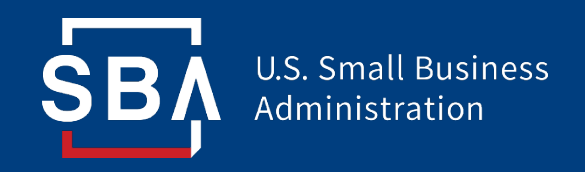

## **Direct Forgiveness Portal**

## **Submitted Applications**

## **Direct Forgiveness Portal – Submitted**

- Once applications are submitted, progress can be reviewed through the portal.
- The Call Center is not able to provide details to timelines of forgiveness.

| U.S. Small Business<br>Administration                                                          |                                   |                                                                                            |                                         |                                           |                                      | e              | Le Sign Out   |
|------------------------------------------------------------------------------------------------|-----------------------------------|--------------------------------------------------------------------------------------------|-----------------------------------------|-------------------------------------------|--------------------------------------|----------------|---------------|
| MOCKDATAONLY-Oberbrunner Hettinger and Pollich                                                 |                                   |                                                                                            |                                         |                                           | Search Messages                      | 🙆 Save Request | ← Exit Wizard |
| Status Helpful Links                                                                           |                                   | Loan Details                                                                               | Docum                                   | nentation                                 |                                      | Summary        |               |
| ፹ EtranDemoBank                                                                                | Your D                            | k you for Submitting your Request.<br>locusign is being processed and will show up on this | page when it is complete. This can take | a few minutes, so check back shortly.     |                                      |                |               |
| General Support Phone Number:<br>(877)552-2692                                                 | Review your Forgi                 | veness Request                                                                             |                                         |                                           |                                      |                |               |
| PPP Loan Amount<br>\$150,000.00                                                                | Business Name                     | MOCKDATAONLY-                                                                              | 1.1                                     | Address Line 1<br>Address Line 2          | Sample Test add1<br>Sample Test add2 |                |               |
| \$150,000.00                                                                                   | SBA Number                        | 1010124088                                                                                 |                                         | Primary Contact Phone                     | 41112127808                          |                |               |
| Your SBA Number                                                                                | Loan Number                       | 4123458788                                                                                 |                                         | Primary Email                             | he's general restrict some           | fi.com         |               |
| Your Lender Loan Number<br>Your Request Status                                                 | Requested Forgiven                | ess Amount                                                                                 |                                         |                                           |                                      |                |               |
| Request not Submitted     E-Signature Required     E-Signature Required                        | \$150,000.00                      |                                                                                            |                                         |                                           |                                      |                |               |
| Submission to Lender Pending (no action required)     Submitted to Lender (no action required) |                                   |                                                                                            |                                         |                                           |                                      |                |               |
| Lender Decision (no action required)     SBA Review (no action required)                       | Previous                          |                                                                                            |                                         |                                           |                                      |                | 10            |
|                                                                                                | Privacy Policy   Terms of Service |                                                                                            |                                         | copyright ©2021 Small Business Administra | tion. All rights reserved.           |                | Need Hell     |

## **Direct Forgiveness Portal – Corrections**

Applicants receive an email notifying of corrections. Details for the correction are located on the *Summary* page. Corrections will require an application withdrawal and resubmission.

| U.S. Small Business Administration                                        |                                                                                                    |                                                                               | 😑 💄 Sign Out                              |  |  |  |
|---------------------------------------------------------------------------|----------------------------------------------------------------------------------------------------|-------------------------------------------------------------------------------|-------------------------------------------|--|--|--|
| Lender Decision (Correction)                                              |                                                                                                    |                                                                               | 🗣 Messages 🛛 💩 Save Request 🗧 Exit Wizard |  |  |  |
| Status Helpful Links                                                      | Loan Details                                                                                                    | Documentation                                                                 | Summary                                   |  |  |  |
| 益 EtranDemoBank                                                           | Borrower Correction is required.                                                                                                    | on you need to withdraw your request and resubmit with the correction indicat | ed                                        |  |  |  |
| General Support Phone Number:<br>(877)552-2692                            | Reason: Please review documentation and submit con<br>Please withdraw request below and resubmit with corr                                                                                                    | rrect file<br>ected details.                                                  |                                           |  |  |  |
| PPP Loan Amount<br>\$150,000.00                                           | III Withdraw Request                                                                                                    |                                                                               |                                           |  |  |  |
| Forgiveness Amount<br>\$150,000.00                                        | What to expect next                                                                                                    |                                                                               |                                           |  |  |  |
| Tour John Number                                                          | 1. You need to make note of the corrections above (Correction<br>2. Withdraw your request using the link above (Withdraw Req<br>3. Complete your request again with the corrections your prov<br>4. Sign and Submit your request again                                                 | /(Reason)<br>uest)<br>/ided                                                   |                                           |  |  |  |
| Your Current Request Status                                               | Once the process is completed, the SBA will inform your lender t<br>been approved.                                                                                                    | hat the Forgiveness request has                                               |                                           |  |  |  |
| Request not Submitted     E-Signature Required     E-Signature Processing | This port at will also be updated with SBA's final decision including a notification (if applicable)<br>that the forgiveness payment was provided to your lender allowing them to fully forgive your<br>PPP loan outstanding balance.         What if I realize that I made a mistake? |                                                                               |                                           |  |  |  |
| Submission to Lender Pending     Submitted to Lender                      |                                                                                                    |                                                                               |                                           |  |  |  |
| Lender Decision (Correction) (action required)     SBA Review             | If the withdraw option is not available on the "All Requests" screen you must contact your<br>Financial Institution to make corrections.                                                                                                    |                                                                               |                                           |  |  |  |
|                                                                           | What if I have additional questions?                                                                                                    |                                                                               |                                           |  |  |  |
|                                                                           | Contact our SBA PPP Forgiveness Customer Service team through the<br>of the screen or at 877-552-2692.                                                                                                    | inbox messages at the top                                                     |                                           |  |  |  |
|                                                                           | Forgiveness Request Summary                                                                                                    |                                                                               |                                           |  |  |  |
|                                                                           | Business Name                                                                                                    | Address Line 1                                                                | Sample Test add1                          |  |  |  |
|                                                                           | TIN                                                                                                    | Address Line 2                                                                | Sample Test add2                          |  |  |  |
|                                                                           | SBA Number                                                                                                    | Primary Contact Phone                                                         | 0.002107900                               |  |  |  |
|                                                                           | Loan Number                                                                                                    | Primary Email                                                                 | be? question and require and the          |  |  |  |
|                                                                           | Requested Forgiveness Amount<br>\$150,000.00                                                                                                    |                                                                               |                                           |  |  |  |
|                                                                           | < Previous                                                                                                    |                                                                               |                                           |  |  |  |
|                                                                           | Privacy Policy   Terms of Service   Sustamer Service: 017-002-2002                                                                                                    | copyright ©2021 Small Business Admini                                         | istration, All rights reserved.           |  |  |  |

### **Direct Forgiveness Portal – SBA Decision**

Once an application moves to SBA Decision, the below letter will be available within the Application Portal for Borrowers as confirmation of forgiveness.

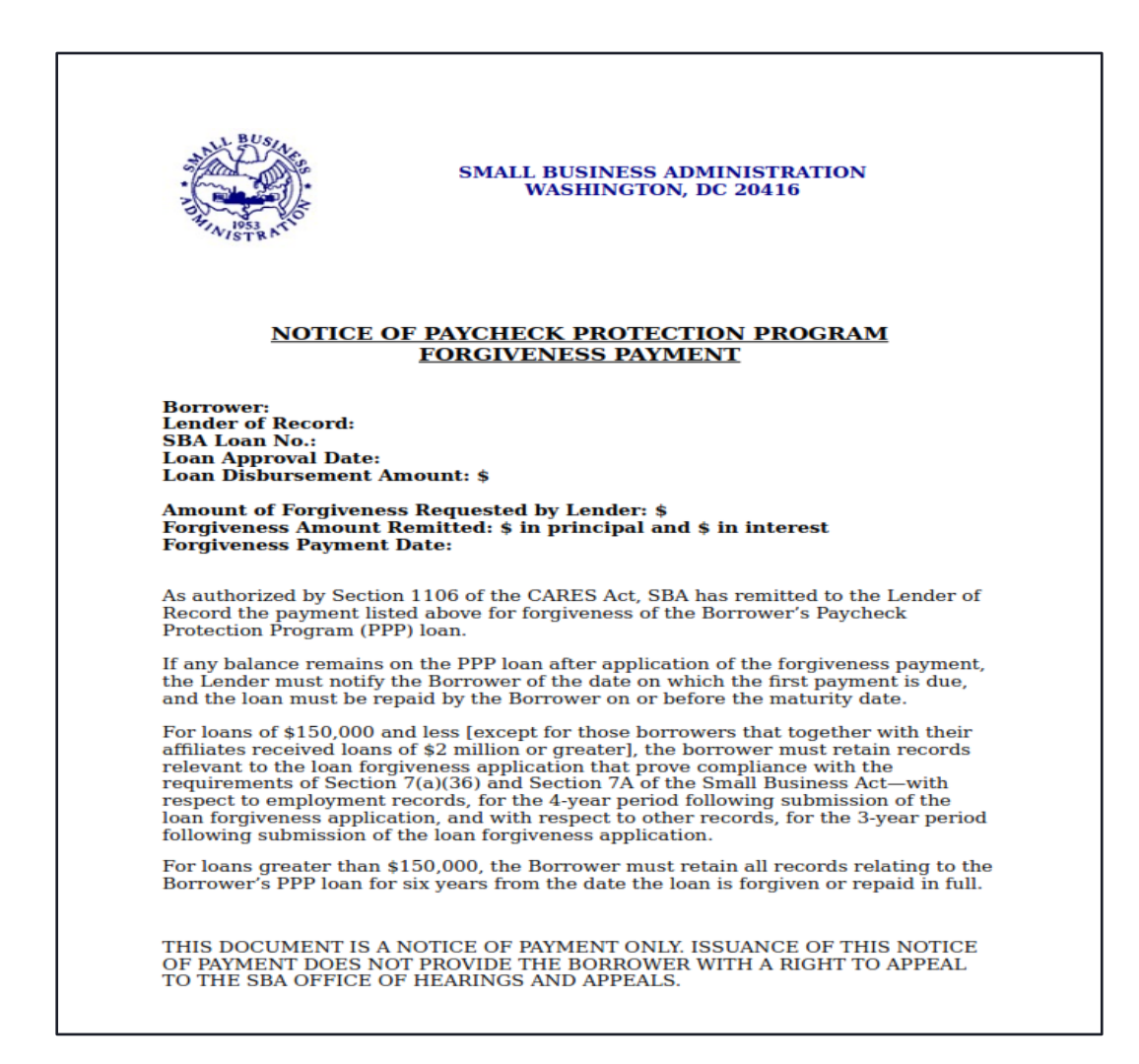

# **NFIB**

### WITH FEATURED EXPERTS

## Small Biz Coffee Corner FACEBOOK LIVE

Stop by to ask your small business COVID-19 relief program questions on PPP, EIDL, ERTC, and more!

Thursday, August 12 | 2pm EDT

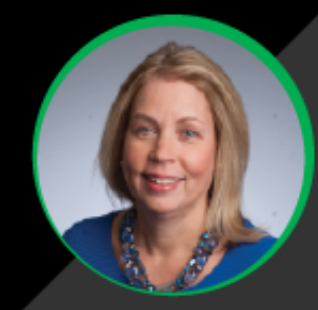

#### **Beth Milito**

Senior Executive Counsel, NFIB Small Business Legal Center

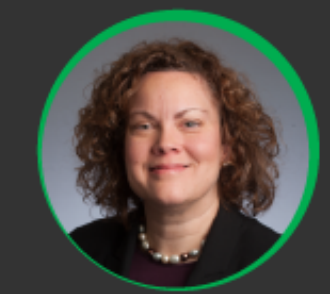

Holly Wade Executive Director, NFIB Research Center

## Facebook.com/NFIB